# 暑期实践管理系统操作说明组队及基地选择

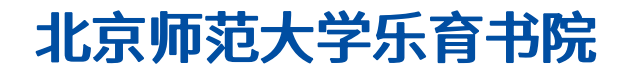

## 系统登录

- 登录方式:登陆数字京师•珠海,校外登陆请使用VPN访问。在全部应用中找到"教育实践管理系统"点击进入。
- > 浏览器说明:推荐使用Microsoft Edge、IE9+、Google Chrome、 Firefox、Safari等现代 浏览器进行操作。

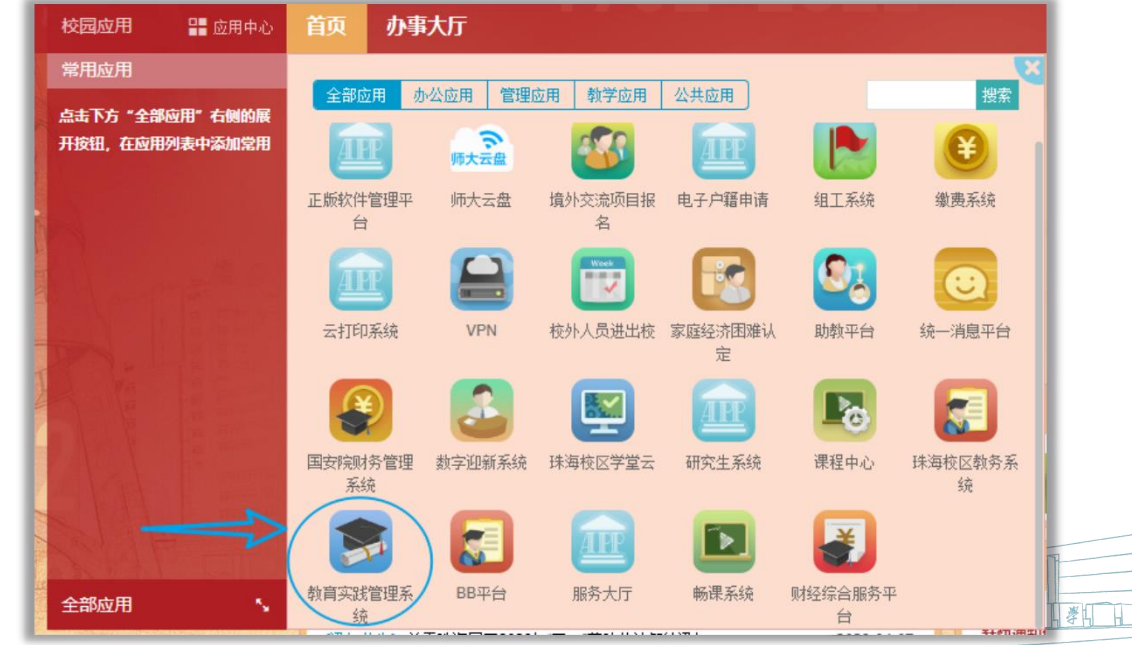

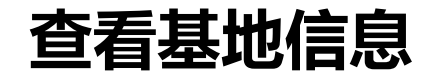

### 进入系统后点击进入"基地信息"模块,可查看可选基地的基本信息。

| ♣ 首页      |   | <b>希</b> 首页 |      | t地信息 ×               |                                         |      |                |            |            |            |  |  |  |
|-----------|---|-------------|------|----------------------|-----------------------------------------|------|----------------|------------|------------|------------|--|--|--|
| 🥏 免试认定    | ~ |             | 中 本王 | 目前                   |                                         |      |                |            |            | <b>.</b> . |  |  |  |
| 3 教育实践    | ~ |             |      |                      |                                         |      |                |            |            |            |  |  |  |
| - 暑期实践    | ^ | ●菜单▼        |      |                      |                                         |      |                |            |            | Q高级搜索      |  |  |  |
| 田 基地信息    |   | #           |      | 基地名称                 | 基地地址                                    | 指导教师 | 指导教师单位         | 开始时间       | 结束时间       | 接收队伍数      |  |  |  |
| ● 信息采集    |   |             |      |                      | т                                       |      | т              |            |            | T          |  |  |  |
| 🗙 组队管理    | ^ | 1           |      | 10.198.00            | Caracteria                              | 841  | 100010-010     |            |            |            |  |  |  |
| 💷 成员添加    |   | 2           |      | 1005251744           | 19931001000                             | ***  | 100011110      |            |            |            |  |  |  |
| ⊘ 添加确认    |   | 3           |      | 100201-010           | 1944-1411984                            | **** | 10000101000    |            |            |            |  |  |  |
|           |   | 4           |      | 100000-00-0          | 1000 million                            | 845  | 10001110       |            |            |            |  |  |  |
|           |   | 5           |      | 1.1112.1118.00.00.00 | 100101618                               |      |                |            |            |            |  |  |  |
| * 基地区201年 |   | 6           |      | 801102210            | 0.0444.010.0465                         | 845  | Received.      |            |            |            |  |  |  |
| ■ 基地选择    |   | 7           |      | 10101-01             | 184100-004                              |      | 1011288446     | 2012-08-00 | 2022-07-08 |            |  |  |  |
| 🖻 选择确认    |   | 8           |      | 1112-11              | 100011-1-000                            | **   | 10112-0008-000 |            |            |            |  |  |  |
| 口 我的队伍    |   | 9           |      | 120003-00000-0       | 100000000000000000000000000000000000000 |      |                |            |            |            |  |  |  |
|           |   | 10          |      | 1841168-115          | CRACKSREE.                              | 101  | 10000-0-0-00   |            |            |            |  |  |  |
|           |   | 11          |      | Barbar and           | 1000001010                              |      |                |            |            |            |  |  |  |

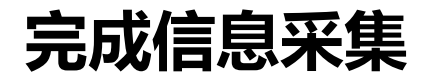

## 在进行队伍组建、基地选择前,需要进入"信息采集"模块对基本信息进行完善。

| • 首页 ··································· | ★ 首页 囲 基地信息               ● 信息采集 × |                                                                                                    |   |
|------------------------------------------|------------------------------------|----------------------------------------------------------------------------------------------------|---|
| ● 免试认定 ~                                 |                                    | ++>±1                                                                                                    |   |
| ◎ 教育实践 ~                                 | 暑期实践-信息米集 (2) 只击 新建                | 按钮                                                                                                    |   |
|                                          |                                    | S W/                                                                                                    |   |
| ■ 基地信息 ①进入"信息 采集                         | "模块                                |                                                                                                    |   |
| 0 信息采集                                   |                                    | 暑期实践-信息采集                                                                                                    |   |
| X 组队管理 ^                                 |                                    | 学号                                                                                                    |   |
| 王 成员添加                                   |                                    | Research Street Street  |   |
| S JAULANDA                               |                                    | 姓名                                                                                                    |   |
|                                          |                                    | and the second second s |   |
| 首基地选择                                    | ③依次填写基本信息                          | *移动电话                                                                                                    |   |
| 🖞 选择确认                                   |                                    |                                                                                                    |   |
| 口 我的队伍                                   |                                    | * 电子信箱                                                                                                    |   |
|                                          |                                    |                                                                                                    |   |
|                                          |                                    | * 紧急联系人姓名                                                                                                    |   |
|                                          |                                    |                                                                                                    |   |
|                                          |                                    | * 紧急联系人与本人关系                                                                                                    |   |
|                                          |                                    |                                                                                                    |   |
|                                          |                                    | * 紧急联系人电话                                                                                                    |   |
|                                          |                                    |                                                                                                    |   |
|                                          |                                    |                                                                                                    | , |
|                                          | (                                  |                                                                                                    |   |

# 组队管理—添加队伍成员

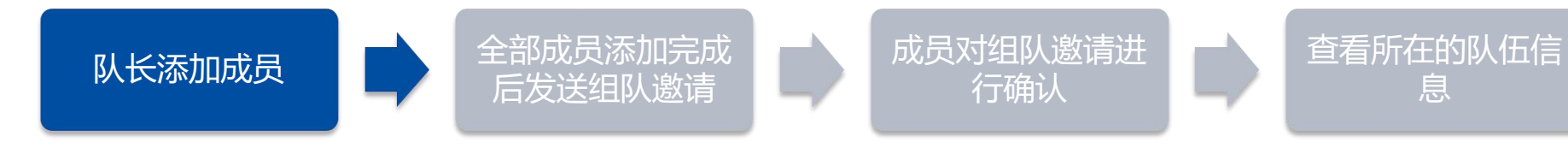

**希**首页 **谷**首面 • 成员添加 × ❷ 免试认定 ≥暑期实践-成员添加 ■ 教育实践 - 鼻期实践 田 基地信息 信息采集 添加队员 × 🗙 组队管理 学号 圓 成员添加 Statistics and ◎ 添加确认 输入正确的学号后即可添加基本信息,添加完成后请继续完善联系方式、政治面貌等信。 口我的队伍 ● 提交 )
 ● 取消 ✔ 基地洗择 曽 基地洗择 > 添加成员时需先添加队长本人; 🗑 选择确认 一个人只能被添加到一个队伍中,如添加时提示"该学号 **以我的队伍** 存在于其他队伍,请勿重复添加",请联系被添加人登陆

系统查看被添加情况。

➢ 添加完成后,成员状态为"待发送"。

# 组队管理——发送组队邀请

| # 首页                     | ★ 首页   | ÆÐ F | 或员添加 ×          |          |             |            |                |       |                                       |
|--------------------------|--------|------|-----------------|----------|-------------|------------|----------------|-------|---------------------------------------|
| 🔎 免试认定                   |        |      | 2.740           |          |             |            |                |       |                                       |
| 🖻 教育实践                   | ≥ 署期实际 | 表-版页 | 〕添加             |          |             |            |                |       |                                       |
| 書期实践                     | ●菜单 ▼  |      | × 删除 🖹 保存 🚺     | ■ 一键添加成员 | 队邀请         |            |                |       |                                       |
| ⊞ 基地信息                   | #      |      | 学号              | 姓名       | 年级          | 学院         | 专业             |       |                                       |
| <ul> <li>信息采集</li> </ul> | 1      |      | 21-01-02880     | 8111     | 21.0        | 1.816      | 10.9           |       |                                       |
| 🗙 组队管理                   | 2      |      | 101111000       | 110      |             | 1.1.8.0.11 | HARR (H))      |       |                                       |
| 同 成品添加                   | 3      |      | 2122-17488      | 114      | 100         | 1810       | MULCON.        |       |                                       |
|                          | 4      |      | 10-10-0         | 100      | 100         | 11000      | Revising with  |       |                                       |
|                          | 5      |      | 21-12-12 (0011) | 81.8     | 211         | 10000      | 81110381       |       |                                       |
| し 我的队伍                   | 6      |      | 10-010-01       | 100      | 100         | 118010     | 100.019 (80)   |       |                                       |
| ✔ 基地选择                   | 7      |      |                 | 200      | -           | *****      | ALC: (1070-10) |       |                                       |
| İ 基地选择                   | 8      |      |                 |          | 添加算         | 全部成        | 3后,点击          | "发送组队 | <b>谢</b> 请"                           |
| 觉 选择确认                   |        |      |                 | -        |             |            |                |       | · · · · · · · · · · · · · · · · · · · |
| 口 我的队伍                   |        |      |                 |          | <b>队</b> 贝久 | 达组队        | 赵洞。            |       | _                                     |
|                          |        |      |                 | $\succ$  | 发送时         | 将进行        | 是否符合组图         | 以条件的校 | 验,不                                   |
|                          |        |      |                 |          | :+ 42:4     |            | 主、华兴的          |       |                                       |

法发送组队邀请;发送邀请成功后,成员状态更新为"待确认",请提醒队伍成员及时登陆系统完成确认。

按钮向添加的

不符合条件的无

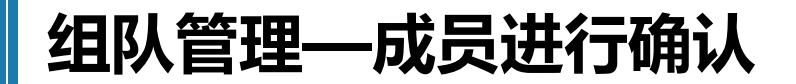

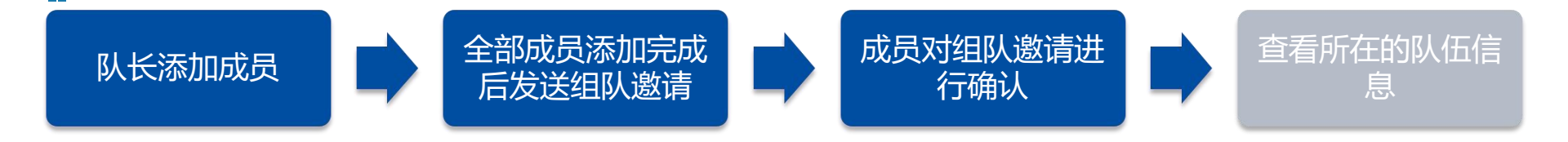

#### 队长发送完成组队邀请后,成员需要登陆系统,进入"添加确认"模块进行确认, 确认完成后即算作正式加入队伍。

| ♣ 首页                     | 骨 首页    | ❷ 添加确认 × |                                                                                                    |      |      |      |       |
|--------------------------|---------|----------|----------------------------------------------------------------------------------------------------|------|------|------|-------|
| 免试认定 ~                   | ■ 星期亦践。 | 组队管理_法†  | IDTABL                                                                                                    |      |      |      |       |
| 教育实践 ~                   |         |          |                                                                                                    |      |      |      |       |
| ● 暑期实践 へ                 |         | 医痈队      |                                                                                                    |      |      |      | Q 搜索  |
| 田 基地信息                   | #       | S.       | 队长字号                                                                                                    | 队长姓名 | 队长院系 | 队长专业 | 是省朔认  |
| <ul> <li>信息采集</li> </ul> | 1       | ×        | The second second secon | 811  | 1816 | 10   | 1.000 |
| Х 组队管理 ^                 |         |          |                                                                                                    |      |      |      |       |
| EB 成员添加                  |         |          |                                                                                                    |      |      |      |       |
| ◎ 添加确认                   |         |          |                                                                                                    |      |      |      |       |
| 口 我的队伍                   |         |          |                                                                                                    |      |      |      |       |
|                          |         |          |                                                                                                    |      |      | (IA) |       |

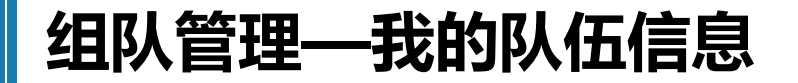

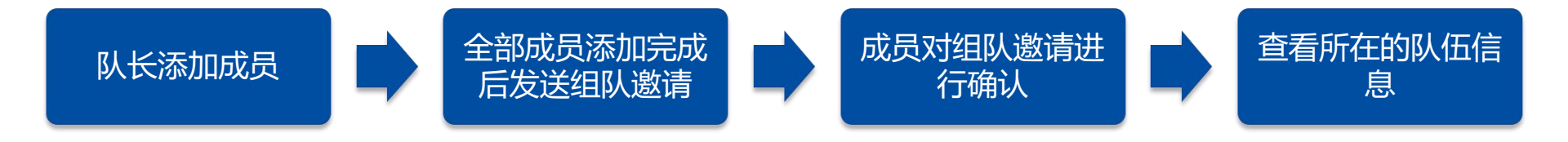

#### 队员完成组队邀请确认后,可进入"我的队伍"模块,查看队伍其他成员信息。

| ■ 約約233       ●       書期实践・40私管理・我的队伍         ● 累期实践       ●       ●       ●       ●       ●       ●       ●       ●       ●       ●       ●       ●       ●       ●       ●       ●       ●       ●       ●       ●       ●       ●       ●       ●       ●       ●       ●       ●       ●       ●       ●       ●       ●       ●       ●       ●       ●       ●       ●       ●       ●       ●       ●       ●       ●       ●       ●       ●       ●       ●       ●       ●       ●       ●       ●       ●       ●       ●       ●       ●       ●       ●       ●       ●       ●       ●       ●       ●       ●       ●       ●       ●       ●       ●       ●       ●       ●       ●       ●       ●       ●       ●       ●       ●       ●       ●       ●       ●       ●       ●       ●       ●       ●       ●       ●       ●       ●       ●       ●       ●       ●       ●       ●       ●       ●       ●       ●       ●       ●       ●       ●       ●                                                                                                    | ⑦ ▼<br>Q.搜索 |
|----------------------------------------------------------------------------------------------------|-------------|
| ● 教育实践       ● 名前头式数・出外目は生すなり外山         ● 名前头式数・出外目は生すなり外山       ● 日本市場       ● 日本市場      ● 日本       ● 日本                                                                                                   | Q 搜索        |
| P 展期实践         P 保 W V         P R W V         P R W V <t< th=""><th>Q世家</th></t<> | Q世家         |
| 田 基地信息         #         I         IIIIIIIIIIIIIIIIIIIIIIIIIIIIIIIIIIII                                                                                                    |             |
| 1 □ (队长)                                                                                                    | 队员专业        |
|                                                                                                    |             |
| 2 □ (队员)<br>※ 组队管理 ^                                                                                                    | 1.00802-001 |
|                                                                                                    |             |
| ⊘ 添加确认                                                                                                    |             |
| 风我的队伍                                                                                                    |             |

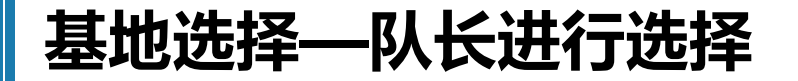

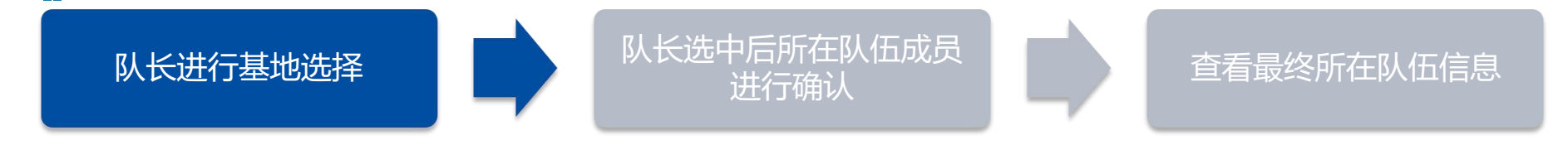

#### 队长进入"基地选择"模块进行基地选择,选中基地后点击"选择基地"按钮进行选择, 选中后基地状态将更新为"已选择",选择完成后请及时提醒所在队伍成员完成确认。

| ♣ 首页          |   | <b>希</b> 首页 |           | 县地选择 × |                         |                 |            |            |     |        |  |  |  |
|---------------|---|-------------|-----------|--------|-------------------------|-----------------|------------|------------|-----|--------|--|--|--|
| 🔎 免试认定        | ~ |             | -9E 1st 4 | 中洋场    |                         |                 |            |            |     |        |  |  |  |
| 🧧 教育实践        | ~ | 8 名州头       |           |        |                         |                 |            |            |     |        |  |  |  |
| - 暑期実践        | ~ | 色菜単         | -         | ☑ 选择基地 |                         |                 |            |            |     | Q、高级搜索 |  |  |  |
| ■ 基地信息        |   | #           |           | 是否已选满  | 基地名称                    | 基地地址            | 实践开始时间     | 实践结束时间     | 可人数 | 已选人数   |  |  |  |
| ③ 信息采集        |   |             |           |        |                         | T T             |            |            |     |        |  |  |  |
| 🗙 组队管理        | ~ | 1           |           | 已选择    | DEDECTS.                | TRACETORS       | 2023-08-08 | 2021-07-00 | -   |        |  |  |  |
| 国 成员添加        |   | 2           | D         | 未选满    | 21128-112               | 100111-1-00     |            |            | -   |        |  |  |  |
| ◎ 法加通认        |   | 3           |           | 未选满    | 1.0103.1110.00.00.00.00 | 180531415       |            |            | -   |        |  |  |  |
|               |   | 4           | 0         | 未选满    | 188108-19               | 1 march 1 march |            |            | -   |        |  |  |  |
|               |   | 5           |           | 未透調    | 106080310.009           | 100.000.000     |            |            | -   |        |  |  |  |
| * AREAN       |   | 6           |           | 末迭满    | 1005001-0-010           | 100010010000    |            |            | -   |        |  |  |  |
| 国基地选择         |   | 7           |           | 未逃满    | 100.000.000             | CARLON CARDON   |            |            | -   |        |  |  |  |
| <b>首</b> 选择确认 |   | 8           |           | 未选满    | 11000                   | Tang- mingrate  |            |            | -   |        |  |  |  |
| □ 我的队伍        |   | 9           |           | 未透满    | A0110010                | 100000000000    |            |            | -   |        |  |  |  |
|               |   | 10          | 0         | 未选满    | 120031-10030-0          | 10040010-000    |            |            |     |        |  |  |  |
|               |   | 11          | 0         | 未选满    | B1022144                | Challenges.     |            |            |     |        |  |  |  |

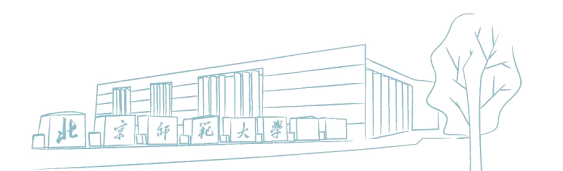

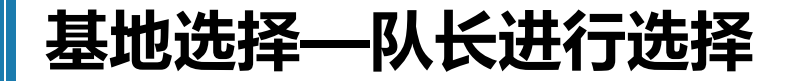

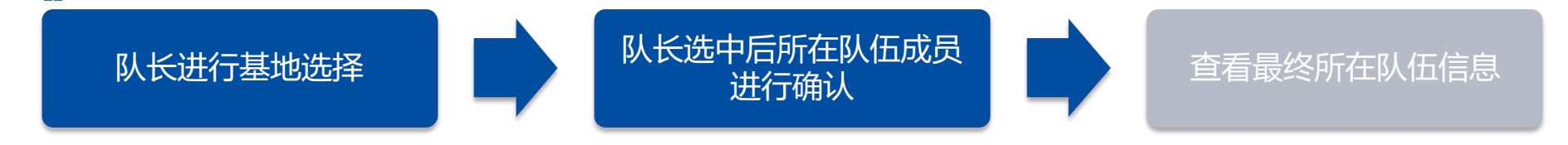

#### 队长完成基地选择后,队员需要进入"选择确认"模块对队长选中的基地进行确认,确认 完成后即算作正式选择该基地。

| ♠ 首页          |   | 希普页 🗇 选择确认 ×    |   |        |      |      |
|---------------|---|-----------------|---|--------|------|------|
| 🖉 免试认定        | ~ |                 |   |        |      |      |
| 🛢 教育实践        | ~ | ≥ 者州头战-基地选择添加闸队 |   |        |      |      |
| 日 暑期実践        | ^ |                 |   |        |      | Q搜索  |
| 田 基地信息        |   | #               | 3 | 基地名称   |      | 确认状态 |
| 0 信息采集        |   | 1               |   | ARRENT | 1084 |      |
| 🗙 组队管理        | ~ |                 |   |        |      |      |
| <b>田</b> 成员添加 |   |                 |   |        |      |      |
| ❷ 添加确认        |   |                 |   |        |      |      |
| <b>口 我的队伍</b> |   |                 |   |        |      |      |
| ★ 基地选择        | ^ |                 |   |        |      |      |
| 🗎 基地选择        |   |                 |   |        |      |      |
| 🗇 选择确认        |   |                 |   |        |      |      |
| 🛛 我的队伍        |   |                 |   |        |      |      |

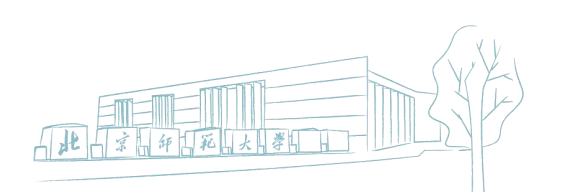

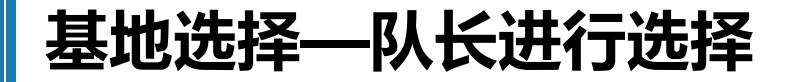

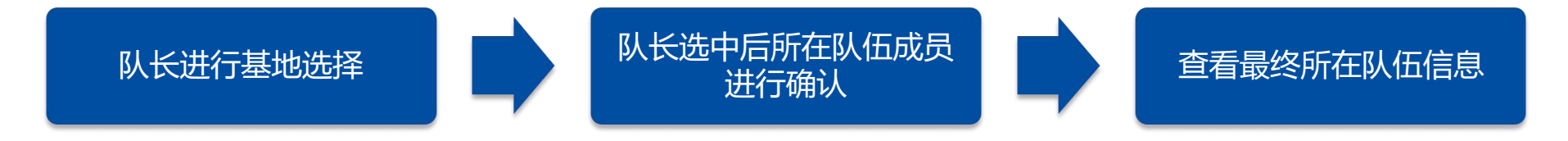

#### 队员完成选择确认后,可进入"我的队伍"模块查看最终所在队伍信息。

| # 首页                     | ● 首页 📮   | 我的队伍             | ×            |      |     |        |           |  |  |  |
|--------------------------|----------|------------------|--------------|------|-----|--------|-----------|--|--|--|
| 💋 免试认定                   |          |                  |              |      |     |        |           |  |  |  |
| 2 教育实践                   | ≥ 君期头践-星 | ≥ 者别头战·基地边律·我的队伍 |              |      |     |        |           |  |  |  |
| 日 暑期实践                   | ●菜単▼     |                  |              |      |     |        | Q.搜索      |  |  |  |
| 田 基地信息                   | #        |                  | 学号           | 姓名   | 年级  | 院系     | 专业        |  |  |  |
| <ul> <li>信息采集</li> </ul> | 1        |                  | 2010/12/2007 | M011 | 214 | 1810   | 10.0      |  |  |  |
| ※ 组队管理                   | 2        |                  | 101-01000    | 1954 | 10  | 110010 | RA (BRIN) |  |  |  |
| <b>同</b> 成员适加            |          |                  |              |      |     |        |           |  |  |  |
| O 法加油社                   |          |                  |              |      |     |        |           |  |  |  |
|                          |          |                  |              |      |     |        |           |  |  |  |
| 网现的风笛                    |          |                  |              |      |     |        |           |  |  |  |
| ★ 基地选择                   |          |                  |              |      |     |        |           |  |  |  |
| 🗄 基地选择                   |          |                  |              |      |     |        |           |  |  |  |
| 🖻 选择确认                   |          |                  |              |      |     |        |           |  |  |  |
|                          |          |                  |              |      |     |        |           |  |  |  |

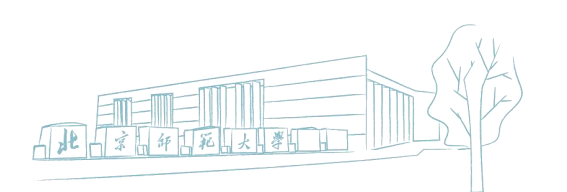